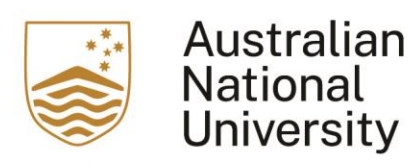

## This is a user guide for users of the EchoVideo (formerly known as Echo360) on how to re-use a recording from previous year.

1. Access your Wattle course, and click on the EchoVideo link

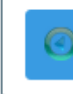

Echo360 ALP Lecture Recordings

2. In the EchoVideo account, locate the lecture recording that you would like to re-use. Click on the media icon

| Courses Collections Collections                                                             | ® •                                                 |
|---------------------------------------------------------------------------------------------|-----------------------------------------------------|
| RESET LMS LINK UNLINK LMS COURSE ANUC1005 Sem 1 2020 - Classes Discrete Mathematical Models | CLASSES Q&A POLLING ANALYTICS SET                   |
| REORDER Search                                                                              | NEW CLASS GROUP                                     |
| ANUC1005 Lecture February 24,                                                               | 2020 12:05pm-1:55pm 🕢 🕂 🕰 0                         |
| ANUC1005 Lecture Merch 2.                                                                   | 2020 12                                             |
| Function March 10,                                                                          | 2020 9: 12:08<br>Words 20 Minutes                   |
| Numbers March 16,                                                                           | 2020 8:<br>ANUC1005 Lecture                         |
| Sequences March 23, 7                                                                       | Available                                           |
| Sequence March 30, 7                                                                        | View<br>2020 12: Create Copy                        |
| Sorting Algorithm April 3,                                                                  | 2020 2: Edit Details                                |
| Matrix April 7.                                                                             | Edit Transcript<br>2020 12 Edit Video               |
| Counting April 20                                                                           | Make Unavailable<br>0, 2020 1 Availability Settings |
| Tutoring April 24.                                                                          | 2020 2: Remove                                      |

3. Choose "Create Copy" from the dropdown menu

| ET LINS LINK UNLINK LMS COURSE ANUC1005 Sem 1 2020 - Classes Discrete Mathematical Models | CLASSES Q&A POLLING ANALYTICS                     |
|-------------------------------------------------------------------------------------------|---------------------------------------------------|
| ORDER Search                                                                              | NEW CLASS GROUP                                   |
| ANUC1005 Lecture                                                                          | February 24, 2020 12.05pm-1:55pm                  |
| ANUC1005 Lecture                                                                          | March 2, 2020 12                                  |
| Function                                                                                  | March 10, 2020 9: 12:08                           |
| Numbers                                                                                   | March 16, 2020 8:<br>ANUC1005 Lecture             |
| Sequences                                                                                 | March 23, 2020 12:                                |
| Sequence                                                                                  | View<br>March 30, 2020 12: Create Copy            |
| Sorting Algorithm                                                                         | April 3, 2020 2: Edit Details                     |
| Matrix                                                                                    | Edit Trenscript<br>April 7, 2020 12 Edit Video    |
| Counting                                                                                  | April 20, 2020 <sup>1</sup> Availability Settings |
| Tutorina                                                                                  | Download Original<br>April 24, 2020 2: Remove     |

## 4. A warning message will appear confirming the creation of the copy. Click on "Ok" to continue.

| sses Dis | Warning!                                              |              |
|----------|-------------------------------------------------------|--------------|
|          | Are you sure you want to create a copy of this media? |              |
|          |                                                       | February 24, |
|          | CANCEL                                                | March 2,     |
|          |                                                       | March 10,    |
|          |                                                       | March 16,    |
|          |                                                       | March 23, 2  |

|  | 5. | This way a | copy of the | recording will be | e created in your | EchoVideo Library. |
|--|----|------------|-------------|-------------------|-------------------|--------------------|
|--|----|------------|-------------|-------------------|-------------------|--------------------|

| ESET LMS LINK UNLINK LMS COURSE ANUC1005 Sem 1 2020 - Classes Discrete Mathematical Models | CLASSES Q&A POLLING AN           | ALYTICS SETTING | is sear  |
|--------------------------------------------------------------------------------------------|----------------------------------|-----------------|----------|
| RECORDER Search                                                                            | NEW CLASS                        | GROUP           | NEW CLAS |
| ANUC1005 Lecture                                                                           | February 24, 2020 12:05pm-1:55pm | Q10 6           | ۶ 🗊      |
| ANUC1005 Lecture                                                                           | March 2, 2020 12:05pm-1:55pm     | Q10             | ۰ ش      |
| Function                                                                                   | March 10, 2020 9:24am-10:24am    | Q10 6           | ۰ ش      |
| Numbers                                                                                    | March 16, 2020 8:53pm-9:53pm     | Q10 6           | • 💼      |
| Sequences                                                                                  | March 23, 2020 12:00pm-2:00pm    | Q10 6           | • 🖻      |
| Sequence                                                                                   | March 30, 2020 12:00pm-2:00pm    | Q10 6           | * 🗊      |
| Sorting Algorithm                                                                          | April 3, 2020 2.00pm-3.00pm      | Q10 6           | • 🗊      |
| Matrix                                                                                     | April 7, 2020 12:00pm-1:30pm     | Q10 6           | ? 🗊      |
| Counting                                                                                   | April 20, 2020 11:57em-1:57pm    | Q10 6           | •        |
| Tutoring                                                                                   | April 24, 2020 2:00pm:4:00pm     | 20 6            | ? 🗊      |

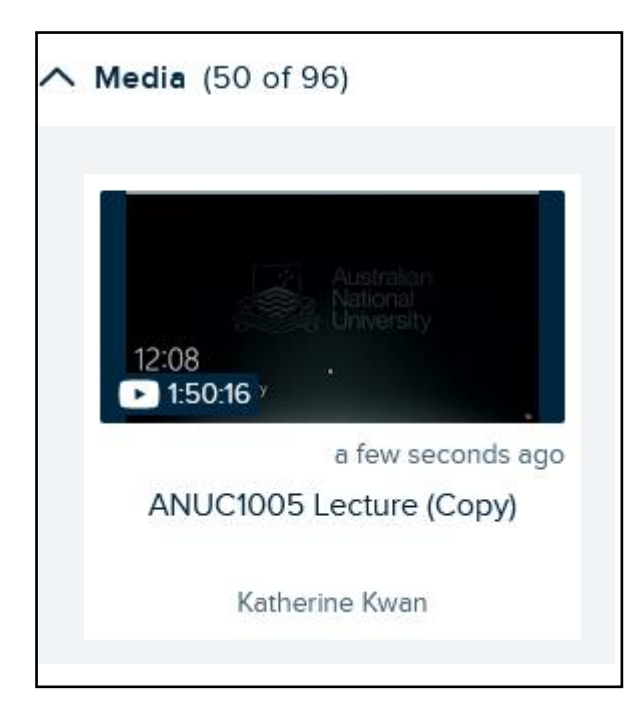

6. To share this new copy to another course, hover the mouse over the copy. Click on the three dots located on the bottom left corner.

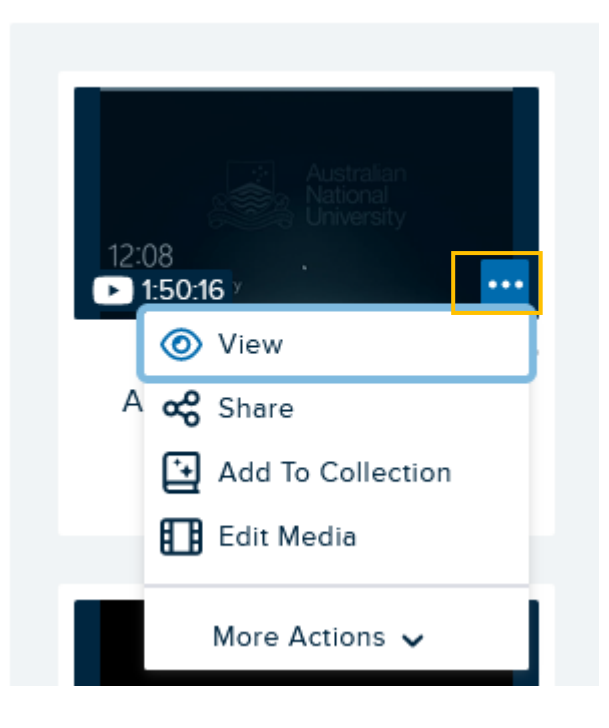

7. Click on "Share"

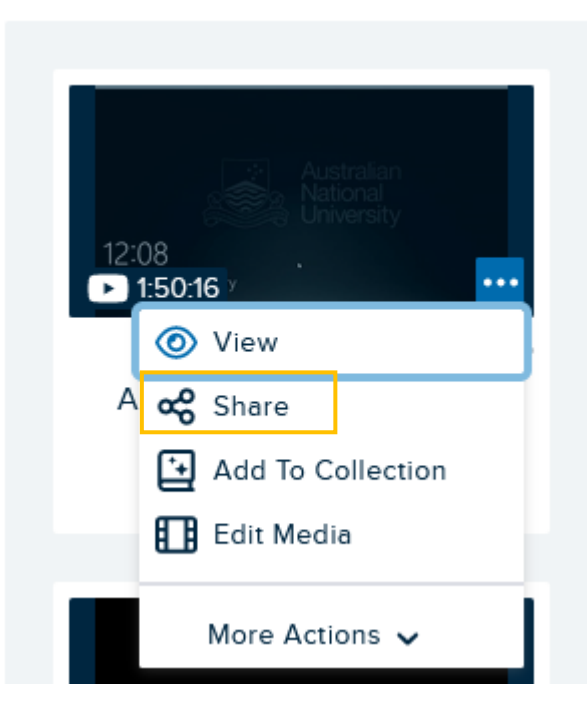

8. A window for Share Setting will appear. In this window, please:

a. Choose the "Class" tab underneath "Share Settings"

b. Select the "Course" that the recording should be located

- c. Select the "Term" and "Section"
- d. Choose "New Class"
- e. "Class Name" is optional
- f. Fill in the "Start Date"

Once all these are filled in, you will be able to share the recording

|                   | lass conecti | on      |          |        |
|-------------------|--------------|---------|----------|--------|
| Course            |              |         |          |        |
| Select            |              |         |          |        |
| erm               |              | Section |          |        |
| Select            | Ŧ            | Select  |          |        |
| Existing Class    | New Class    |         |          |        |
| Class Name        |              |         |          |        |
| Start Date        | Start Time   |         | Duration |        |
| MM/DD/YYYY        | 10:42        | AM PM   | 1 hr     | 0 min  |
| Class Description |              |         |          |        |
|                   |              |         |          |        |
|                   |              |         |          |        |
|                   |              |         |          | ///    |
| Now               | ) Never (    | O Date  | MM/DD/   | YYYY 📛 |
| Inavailable       |              | •       |          |        |
| navaliable        |              |         | MM/DD/   | YYYY 💾 |

9. Access the Wattle course site of the newly shared recording. Click on the EchoVideo in this Wattle course site. The newly shared recording will be made available in this site.